# AvayaWorkplaceWindows-3.32.0.75.27.zip

1. Double click on it and install it as an administrator.

| 🕼 Avaya Workplace Setup  |                                                                                 | -                              |                   | $\times$ |
|--------------------------|---------------------------------------------------------------------------------|--------------------------------|-------------------|----------|
|                          | Welcome to the Avaya N<br>Wizard                                                | Workplace                      | e Setup           |          |
|                          | The Setup Wizard will install Avaya computer. Click Next to continue or Wizard. | Workplace on<br>Cancel to exit | your<br>the Setup |          |
| کی<br>مرکزی<br>workplace |                                                                                 |                                |                   |          |
|                          | Back                                                                            | Next                           | Cance             | 1        |

## 2. Accept the agreement and click Next

| 🛃 Avaya Workplace Setup                                                                                                    | —                                                                                                    |                                                                                                    | $\times$                                                                                                   |
|----------------------------------------------------------------------------------------------------|----------------------------------------------------------------------------------------------------|----------------------------------------------------------------------------------------------------|----------------------------------------------------------------------------------------------------|
| End-User License Agreement                                                                                                    |                                                                                                    | 6                                                                                                    |                                                                                                    |
| Please read the following license agreement carefully                                                                                                    |                                                                                                    | (2                                                                                                    | Ö                                                                                                    |
| AVAYA GLOBAL SOFTWARE LICENSE TERMS<br>REVISED: June 1st, 2020                                                                                                    |                                                                                                    |                                                                                                    | ^                                                                                                    |
| THESE GLOBAL SOFTWARE LICENSE TERMS ( <b>'SOFTWARE LICENSE</b><br>USE OF PROPRIETARY SOFTWARE AND THIRD- PARTY PROPRIETARY<br>THROUGH AVAYA. READ THESE SOFTWARE LICENSE TERMS CAREFUL<br>BEFORE INSTALLING, DOWNLOADING OR USING THE SOFTWARE (AS<br>DELOW). BY INSTALLING, DOWNLOADING OR USING THE SOFTWARE (AS<br>TO DO SO, THE END USER, ON BEHALF OF THEMSELF AND THE ENTITY<br>DOING SO (HEREINAFTER REFERRED TO AS <b>'END USER</b> '), AGREE<br>LICENSE TERMS AND CONDITIONS AND CREATE A BINDING CONTRAC'<br>AND AVAYA INC. OR THE APPLICABLE AVAYA AFFILIATE ('AVAYA'),<br>ACCEPTING THESE SOFTWARE LICENSE TERMS ON BEHALF OF A COM<br>ENTITY, THE END USER REPRESENTS THAT THEY HAVE THE AUTHORITY<br>TO THESE SOFTWARE LICENSE TERMS ON BEHALF OF A COM<br>ENTITY, THE END USER REPRESENTS THAT THEY HAVE THE AUTHORITY<br>OT DOES NOT WISH TO BE BOUND BY THESE SOFTWARE LICENSE | TERMS")<br>SOFTWA<br>LLY, IN TH<br>DEFINED<br>AUTHOF<br>FOR WH<br>TO THES<br>F BETWE<br>IF THE<br>PANY OR<br>TO BINI<br>HAVE SU | GOVERN<br>ARE LICEI<br>HEIR ENTI<br>IN SECT<br>RIZING OT<br>HOM THEY<br>EN END<br>END USI<br>OTHER L<br>OSUCH E<br>CH AUTH<br>, SELECT | I THE<br>NSED<br>RETY,<br>ION A<br>HERS<br>( ARE<br>VARE<br>USER<br>ER IS<br>EGAL<br>NTITY<br>ORITY<br>THE |
| $\checkmark$ I accept the terms in the License Agreement                                                                                                    |                                                                                                    |                                                                                                    |                                                                                                    |
| Print Back Nex                                                                                                    | t                                                                                                    | Can                                                                                                    | cel                                                                                                    |

SIMI

### 3. Click Custom

| Avaya Workplace Setup                      |                           | _               |      |
|--------------------------------------------|---------------------------|-----------------|------|
| Choose Setup Type                          |                           |                 | 00   |
| Choose the setup type that best suits your | needs                     |                 | Ö    |
|                                            |                           |                 |      |
| Complete                                   | d. De sudues the meast di | -l              |      |
| All program features will be installe      | a. Requires the most dis  | sk space.       |      |
|                                            |                           |                 |      |
|                                            |                           |                 |      |
| Custom                                     | (                         |                 | u    |
| will be installed. Recommended for         | advanced users.           | alled and where | tney |
|                                            |                           |                 |      |
|                                            |                           |                 |      |
|                                            |                           |                 |      |
|                                            |                           |                 |      |
|                                            |                           |                 |      |

4. Make sure Avaya Workplace is selected to be installed on the hard disk  ${\ensuremath{\textcircled{B}}}$  Avaya Workplace Setup  $-\ensuremath{\square}$   $\times$ 

| 🕼 Avaya Workplace Set                | up                                                                       |                           |                       | _              |             |
|--------------------------------------|--------------------------------------------------------------------------|---------------------------|-----------------------|----------------|-------------|
| Custom Setup<br>Select the way you v | vant features to be installed.                                           |                           |                       |                | 88          |
| Click the icons in the               | tree below to change the wa                                              | ay <mark>f</mark> eatures | will be               | installed.     |             |
| Avaya Wo<br>Will be i<br>Entire fe   | orkplace<br>nstalled on local hard driv<br>ature will be installed on le | e<br>ocal hard            | drive                 |                |             |
|                                      |                                                                          | Thi<br>har                | s feature<br>d drive. | e requires 855 | DKB on your |
|                                      |                                                                          |                           |                       |                | Browse      |
| Reset                                | Disk Usage                                                               | Back                      | :                     | Next           | Cancel      |

5. Click Next

| 🕼 Avaya Workplace Se               | etup                                  |        |                          |                 | _        |           | X       |
|------------------------------------|---------------------------------------|--------|--------------------------|-----------------|----------|-----------|---------|
| Custom Setup<br>Select the way you | want features to be installed.        |        |                          |                 |          | (         | 88      |
| Click the icons in th              | e tree below to change the wa         | iy fea | tures will b             | e install       | ed.      |           |         |
| Avaya V<br>× Avaya C<br>× Web Ext  | /orkplace<br>Jutlook Plugin<br>ension |        | This featu<br>hard drive | ire requi<br>2. | res 855( | )KB on yo | bur     |
|                                    |                                       |        |                          |                 |          | Browse    | <u></u> |
| Reset                              | Disk Usage                            |        | Back                     | N               | ext      | Can       | cel     |

# 6. Keep the default destination

| 🕼 Avaya Workplace Setup 📃                                                                                   | - 🗆 🗙  |
|----------------------------------------------------------------------------------------------------|--------|
| <b>Destination Folder</b><br>Click Next to install to the default folder or click Change to choose another. | 88     |
| Install Avaya Workplace to:                                                                                 |        |
| C:\Program Files (x86)\Avaya\Avaya IX Workplace\<br>Change                                                  |        |
| Back Next                                                                                                   | Cancel |

7. Set Language as English

| 🕞 Avaya Workplace Setup                  |      | _    |        |
|------------------------------------------|------|------|--------|
| Language choice                          |      |      | 200    |
|                                          |      |      |        |
| Please choose default application langua | ge:  |      |        |
| English (U.S.) - English (U.S.)          |      |      | $\sim$ |
|                                          |      |      |        |
|                                          |      |      |        |
|                                          |      |      |        |
|                                          |      |      |        |
|                                          |      |      |        |
|                                          |      |      |        |
|                                          |      |      |        |
|                                          |      |      |        |
|                                          |      |      |        |
|                                          |      |      |        |
|                                          | Back | Next | Cancel |

#### 8. Click Install

| Provide the setup of the setup of the setup | _         |              | × |
|----------------------------------------------------------------------------------------------------|-----------|--------------|---|
| Ready to install Avaya Workplace                                                                                                    |           | 80           |   |
| Click Install to begin the installation. Click Back to review or change any settings. Click Cancel to exit the wizard.                                                                                                    | of your i | installation |   |
|                                                                                                    |           |              |   |
|                                                                                                    |           |              |   |
|                                                                                                    |           |              |   |
| Back                                                                                                    |           | Cancel       |   |

9. Install the System Manager root certificate on the user's PC.

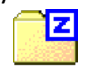

UWGA\_SMGRCAdefault.zip

10. Once done click Finish and click on the icon of Avaya workplace on desktop to launch it.

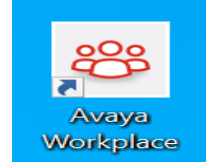

# Installing the Workplace Certificate

## 1. Download certificate from attached file: UWG Cert

|  | UWGA_SMGRCAdefault.crt | Jan 25, 2022 | 843 bytes |
|--|------------------------|--------------|-----------|
|--|------------------------|--------------|-----------|

2. Double click on the file:

| <mark></mark> : | Downloads > UWGA_SMGRCAdefault ( | 1)                   | ~ C             |      | Search U | WGA_SMGRCAdefault (1 | )     | م           |
|-----------------|----------------------------------|----------------------|-----------------|------|----------|----------------------|-------|-------------|
|                 | ^<br>Name                        | Туре                 | Compressed size | Pass | sword    | Size                 | Ratio | Date modif  |
|                 | 🔜 UWGA_SMGRCAdefault             | Security Certificate | 1 KB            | No   |          | 1 KB                 | 25%   | 1/25/2022 3 |

3. Click "install Certificate":

| 0Å | Certificate                                                                                                    | $\times$ |
|----|----------------------------------------------------------------------------------------------------|----------|
| Ge | eneral Details Certification Path                                                                                                    |          |
|    | Certificate Information<br>This CA Root certificate is not trusted. To enable trust,<br>install this certificate in the Trusted Root Certification<br>Authorities store. |          |
|    | Issued to: default                                                                                                    |          |
|    | Issued by: default                                                                                                    |          |
|    | Valid from 3/24/2014 to 3/21/2024                                                                                                    |          |
|    | Install Certificate Issuer Statement<br>OK                                                                                                    |          |

4. Select Current user and hit next:

🔶 🌛 Certificate Import Wizard

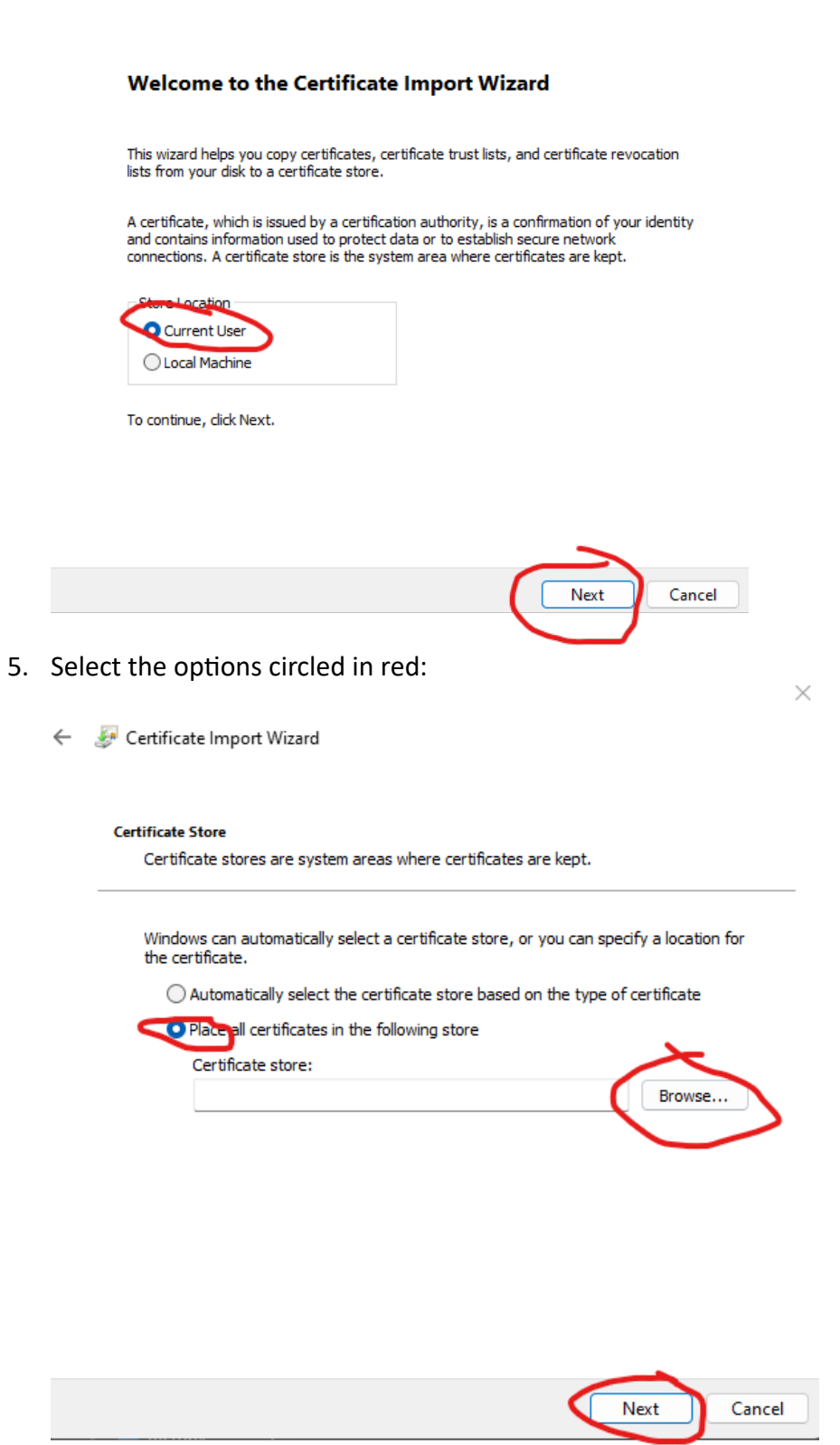

 $\times$ 

6. Browse to the circled certificate store:

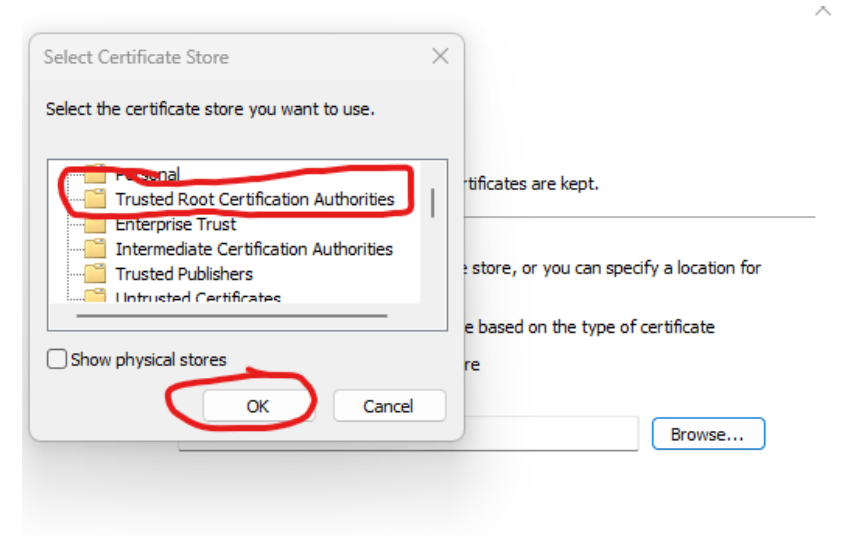

| Next Cancel | Next |
|-------------|------|

- 7. Hit finish:
  - ← 🛿 🐓 Certificate Import Wizard

#### **Completing the Certificate Import Wizard**

| lave specified the following set | turigs.                                |
|----------------------------------|----------------------------------------|
| tificate Store Selected by User  | Trusted Root Certification Authorities |
| itent                            | Certificate                            |

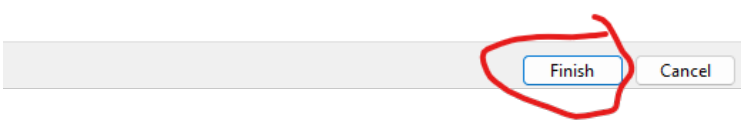

8. Now you should be able to use your phone!

1. Make sure you are connected to the University VPN or are on the network locally. Launch the Avaya Workplace Client on your desktop

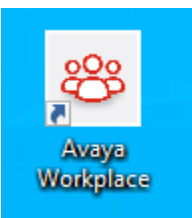

2. Click on the gear Icon, go to services, and click on use Web address

| Avaya Workplace             | & – ×                |                  |                        |   |
|-----------------------------|----------------------|------------------|------------------------|---|
| Top of Mind ~               |                      | Settings         |                        | × |
| <u>ଜ</u> 🏠 🖉                | User Preferences     | Back             | Auto configure         |   |
| Reference or number         | Accounts<br>Services | Use My Email     |                        | > |
| <ul> <li>History</li> </ul> | Desktop Integration  | Use a Web Addres | s                      | > |
|                             | Advanced             | Refr             | esh Auto Configuration |   |
| History is not available    | Support              |                  |                        |   |
|                             | Legal                |                  |                        |   |
|                             | Check for Services   |                  |                        |   |
|                             |                      |                  |                        |   |

3. Enter the Web address as below and click Next

https://av-utility01.westga.edu/aura7cm01.txt

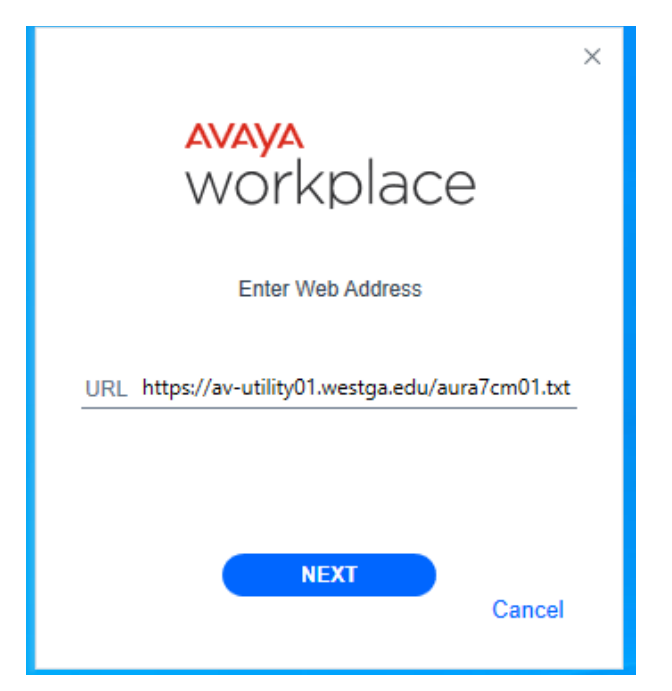

4. Click the Gear Icon and select Manual Configuration

| _      |                                                                                                    | \$≩ × |
|--------|----------------------------------------------------------------------------------------------------|-------|
|        | Using email address is the easiest<br>way to setup Workplace. Choose<br>another configuration method only if<br>instructed by support team. |       |
|        | Use email address                                                                                                    |       |
|        | Manually configure (Expert mode)                                                                                                    |       |
| Extens | sion                                                                                                    |       |
| Passw  | rord                                                                                                    |       |
|        |                                                                                                    |       |
|        | NEXT                                                                                                    |       |
| Back   | s Sk                                                                                                    | ip    |

5. On the left hand side select, Accounts and then on the right hand side, enter the station ID and Password under Phone service and the Agent ID and Password under Customer Service and click both Updates and then click Done.

| ١. |                     | Settings            | ×     |
|----|---------------------|---------------------|-------|
|    | User Preferences    | Accounts            |       |
| 1  | Accounts            |                     |       |
| 1  | Services            | Phone Service       |       |
|    | Desktop Integration | Extension           | 92998 |
| Ŀ  | Advanced            | Password            | ••••• |
|    | Support             | UPDATE              |       |
|    | Legal               |                     |       |
| 3  | Check for Services  | Customer Service    |       |
|    |                     | Customer Service ID | 60014 |
|    |                     | Password            | ••••• |
|    |                     | UPDATE              |       |
| Ι. |                     | Remember Password   |       |
| 1  |                     |                     | DONE  |

## 6. Once logged in, you will get a window as below:

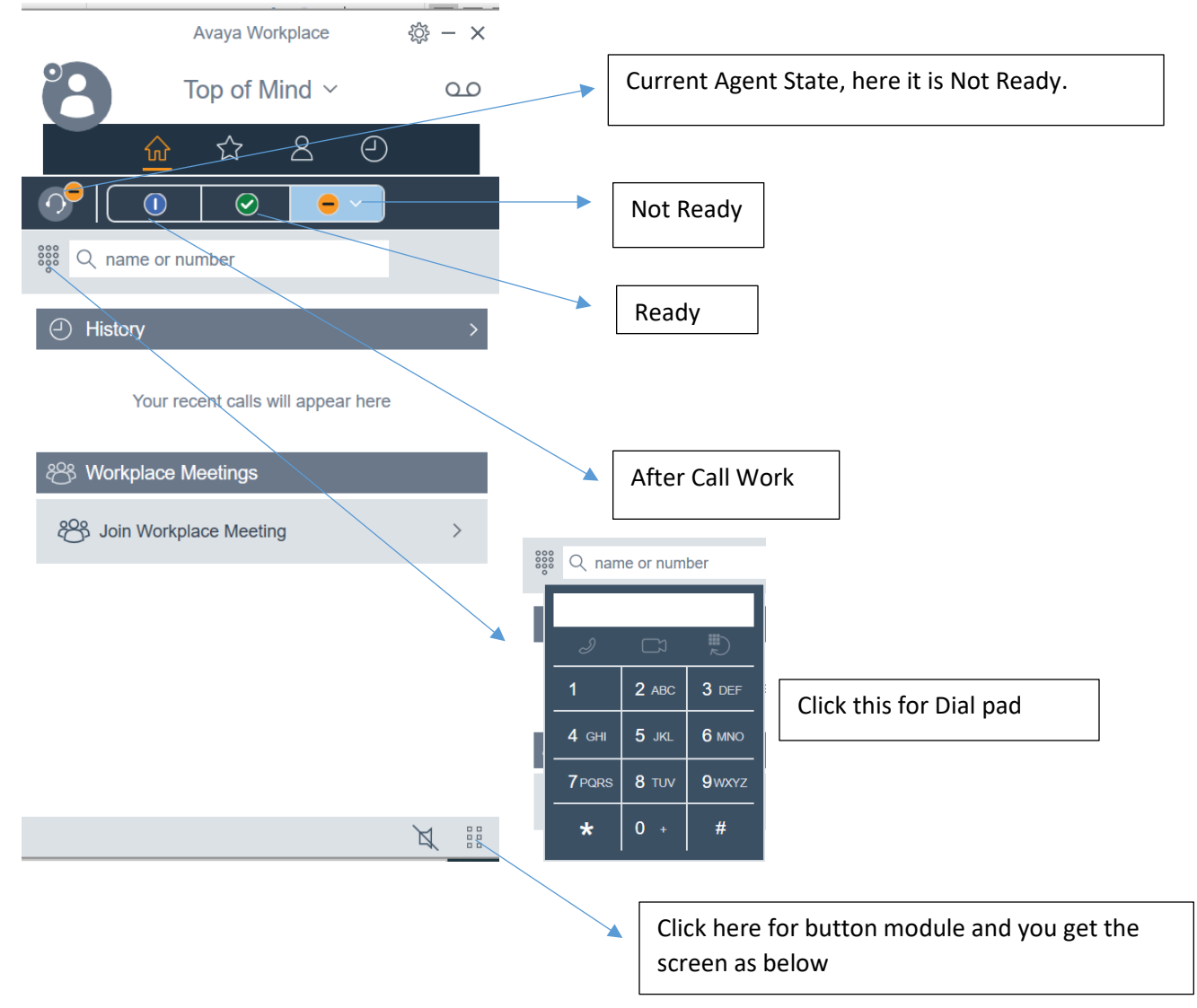

|                                                                                                    | Avaya Workplace                | 錼 - ×   | But ا             | ton Module     | ۴۵۹ × |
|----------------------------------------------------------------------------------------------------|--------------------------------|---------|-------------------|----------------|-------|
| 8                                                                                                    | Top of Mind $ \smallsetminus $ | 00      | Logout Customer S | Auto In        | Î     |
|                                                                                                    | \$\$ & O                       | 0       | Manual In         | After Call Wor | k     |
|                                                                                                    | ⊘                              |         | Aux Work          | Add/Remove     | Skill |
| Representation of the second second s | number                         |         |                   |                |       |
| History                                                                                                    |                                | >       |                   | 1              |       |
| Your                                                                                                    | recent calls will appear here  | 2       |                   |                |       |
| ്ര് Workplace                                                                                                    | e Meetings                     |         |                   |                | _     |
| 8 Join Worl                                                                                                    | kplace Meeting                 | >       | <u></u>           | 1              | -1    |
|                                                                                                    |                                |         |                   |                |       |
|                                                                                                    |                                | X       | <                 |                |       |
|                                                                                                    |                                |         |                   |                |       |
| Click on th                                                                                                    | he headset icon to             | get mor | e details         |                |       |
| Agent 6001                                                                                                    | 1) 🕑 😑 🖌<br>4                  |         |                   |                |       |
| ✓ Auto In                                                                                                    | Ctrl+Alt+L                     |         |                   |                |       |
| Manual In                                                                                                    | Ctrl+Alt+M                     |         |                   |                |       |
| My Skills (0/0                                                                                                    | ))                             |         |                   |                |       |
| Agent Greetir                                                                                                    | ng coontoansimirappears        |         |                   |                |       |
|                                                                                                    |                                |         |                   |                |       |